# Medlemmer

## Avsnitt 4

Logg deg inn med epostadressen din og passord om du ikke allerede er innlogget. Du kommer til samme bilde som før.

Velg Katter i menylisten rett over opplysningene dine, og du ser en oversikt over katter som er registrert med deg som eier

#### Ikke bry deg om menyknapper som vi ikke sier noe om – det kommer senere.

Nå skal alt være i orden (når stambokfører har foretatt de endringene du har sendt inn)

| 😭 (87) Norsk rasekattforum X 🖉 Outlook Web App X 🗅 MyCets X nnr-veb   Klubber X              |                                           |                             |                                                |                                  |                     | ≜ – Ø               | ×      |
|----------------------------------------------------------------------------------------------|-------------------------------------------|-----------------------------|------------------------------------------------|----------------------------------|---------------------|---------------------|--------|
| ← → C <sup>a</sup> Sikker   https://kattorr.no/perusnu/tto_henkilo_asp:?id=120181            |                                           |                             |                                                |                                  |                     |                     | . :    |
| 🔢 Apper – For nsk tilgang plasserer du bokmerkene her i bokmerkensden. Importér bokmerker nå |                                           |                             |                                                |                                  |                     | Andre boi           | merker |
| <sup>2</sup> / <sub>19</sub> <u>63</u> <del>4</del>                                          | KONTAKTINFORM                             | ASJON ME                    | _                                              | ^                                |                     |                     |        |
| N·R·R                                                                                        | RUSKEKATTENS                              |                             |                                                |                                  |                     |                     |        |
|                                                                                              | Eiere                                     |                             |                                                |                                  |                     |                     |        |
|                                                                                              | Registrere<br>navn                        | Rusk                        | ekattens                                       |                                  |                     |                     |        |
|                                                                                              | Landkode                                  | (N)                         |                                                |                                  |                     |                     | - 1    |
|                                                                                              | Godkjenningsdato                          | Godkjenningsdato 29.01.2004 |                                                |                                  |                     |                     |        |
|                                                                                              | Endringsdato                              |                             |                                                |                                  |                     |                     | - 1    |
|                                                                                              | Epostadresse                              |                             | Telefonnummer                                  |                                  |                     |                     | - 1    |
|                                                                                              | Oppdretteravtale Nei                      |                             |                                                |                                  |                     |                     | - 1    |
|                                                                                              | Fiber etter dato                          |                             |                                                |                                  |                     |                     |        |
|                                                                                              |                                           | Fødselsdate                 | o Godkjent Status Far                          | Mor                              | Antall<br>kattunger |                     |        |
|                                                                                              | <u>Vis liste over</u><br>kattunger        | 18.10.2007                  | 20.02.2008 Godkjent S*Griana's Gallagher       | S*Utblicken's Vera               | 5 <u>V</u>          | 56                  |        |
|                                                                                              | <u>Vis liste over</u><br>kattunger        | 29.11.2007                  | 05.03.2008 Godkjent (N) Løvetun's Falk         | (N) Løvetun's Arabella           | 4 <u>Vi</u>         | <u>se</u>           | - 1    |
|                                                                                              | <u>Vis liste over</u><br><u>kattunger</u> | 17.10.2008                  | 18.01.2009 Godkjent (N) Mestro's Valentino     | <u>S*Utblicken's Vera</u>        | 4 💟                 | se                  |        |
|                                                                                              | <u>Vis liste over</u><br>kattunger        | 30.11.2008                  | 24.03.2009 Godkjent Jaridar av Buskateigen (N) | (N) Løvetun's Arabella           | 3 🛛                 | 50                  |        |
|                                                                                              | <u>Vis liste over</u><br>kattunger        | 14.05.2009                  | 14.09.2009 Godkjent <u>S*Sjöhorvan's Elvis</u> | (N) Ruskekattens Lotta           | 4 <u>V</u>          | 50                  |        |
|                                                                                              | <u>Vis liste over</u><br>kattunger        | 07.07.2009                  | 04.11.2009 Godkjent <u>S*Sjöhorvan's Elvis</u> | (N) Ruskekattens Penny Lane      | 2 <u>Vi</u>         | 58                  |        |
|                                                                                              | <u>Vis liste over</u><br>kattunger        | 17.05.2010                  | 28.10.2010 Godkjent S*Clockwise Arch           | <u>S*Utblicken's Vera</u>        | 6 <u>Vi</u>         | 50                  |        |
| https://katt.org.no/penysawtto_benkilo.asov?id=120181#                                       | <u>Vis liste over</u>                     | 29.05.2010                  | 17.08.2010 Godkjent S*Musslan Fernando         | (N) Ruskekattens<br>Jennyanydots | 4 <u>V</u>          | 50                  |        |
| 🗄 A 🗆 🤤 🗐 🗐                                                                                  | o 🙋 🙆 📧                                   | S XB                        |                                                |                                  |                     | へ 誌 I 4× 05.04.2017 | (2)    |

Klikk på fanen hvor det står Stamnavn. Dette gjelder bare oppdrettere med registrert stamnavn. Andre katteeiere får ikke opp noe her.

Opplysningene som ligger her legges inn av stambokfører, så det er ingenting du kan redigere.

Du ser en liste over alle de kull du har hatt som er registrert i stamboken. For noen kan denne listen sikkert være veldig lang. Du kan begrense den ved å legge inn fra-til datoer og så klikke på den blå knappen som heter **Filter etter dato.** 

I listen over kull er det flere elementer som er klikkbare (de er blå). Ved å klikke på Vis liste over kattunger, får du opp alle kattungene i kullet. Du ser ikke navn på eier for kattunger du har solgt. Men du ser kanskje at du står som eier på noen, de kattene vil du se igjen på listen under menyknappen «Katter». Det kan bety at eierskifte ikke er sendt inn tidligere eller at eierskifte ikke er registrert i stamboken. I slike tilfeller må du sende inn eierskifte (se Avsnitt 3)

Ved å klikke på et av kattenavnene kommer du til den kattens side (den har du sett før)

## Nå går du tilbake til fanen Katter

Velg en katt i listen. Du får opp den kattens opplysningsside (basisinfo), og du ser fanene på toppen (de grå feltene)

#### Helseopplysninger

Her finner du alle helseopplysninger som er registrert i stamboken.

## Utstillingsresultater

Her finner du registrerte titler – og etter hvert resultater fra hver utstilling.

## Avkom

Det er en liste over avkom her, dersom katten er brukt i avl.

#### Stamtavle - testparing

Her ser du kattens stamtavle. Dessuten kan du her foreta testparinger. Prøv deg frem med det 😳

## Endringsforespørsler

Her har du flere valg. (Listen over valg i nedtrekksmenyen vil nok bli litt justert)

Skal du f eks sende inn testresultater, kan du gjøre det her. Du får lastet opp kun ett dokument, så om du har flere tester, må disse slås sammen til ett dokument i et pdf-program. Hvis du ikke har mulighet til det, må pairene sendes inn via egen klubb som vanlig (epost eller vanlig post). Eller kanskje din klubbsekretær har et slikt program som kan lage ett pdf-dokument av flere sider?

#### Alle endringer som medfører at du må vedlegge original stamtavle, må sendes via klubb som før.

## **ID-chip**

Under basisinfo på hver katt ser du blant annet om ID-chip er registrert i stamboken. Alle katter som har vært eller er i avl skal ha denne registrert. Alle kattunger fra og med 2017 skal også ha mikrochipnummer registrert. For å kunne melde på utstilling i programmet (oppskrift på påmelding kommer i et senere avsnitt), må katten være registrert i programmet med en ID-chip. Gå inn på basisinfo på alle dine katter som er tenkt stilt ut og sjekk at ID-chip er registrert. Er ikke ID-chip registrert så sender du inn opplysninger på ID-chip under endringsforespørsler på katten det gjelder. Husk at du må vedlegge et dokument som bekrefter at katten er ID-merket. **Katten kan altså ikke meldes på utstillinger før ID-chip er registrert i stamboken.** 

Støter du på problemer så ta kontakt på support@nrr.no

Fortsett til Avsnitt 5 (kommer snart)